# BECAS

## **PRESTACION CONTRACTUAL**

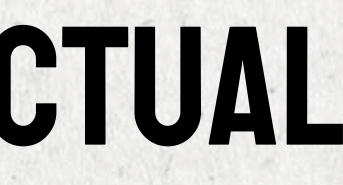

CON LA FINALIDAD DE REALIZAR LOS TRÁMITES DE BECAS DE MANERA OPORTUNA PARA LOS ESTUDIANTES DE REINGRESO Y PRIMER INGRESO EL DEPARTAMENTO DE BECAS DE LA U.A.N.L. HA IMPLEMENTADO QUE EL PROCESO SEA POR TOTALMENTE POR DEL SISTEMA SIASE

EL EMPLEADO DEBERÁ TENER EL <u>CONTRATO</u> VIGENTE Y <u>ACTUALIZAR LOS DATOS</u> LABORALES Y FAMILIARES EN EL MÓDULO DE RH DEL SIASE DE SU DEPENDENCIA, INCLUYENDO <u>LA MATRÍCULA Y SEMESTRE A</u> <u>CURSAR.</u>

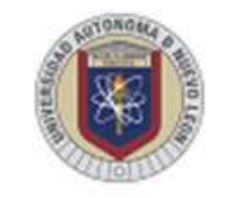

#### UNIVERSIDAD AUTÓNOMA DE NUEVO LEÓN

Servicios en Línea

Buscar

ALUMNOS | ASPIRANTES

Investigación Acerca de la UANL Oferta Educativa Vida Estudiantil Inicio Descarta experto de UANL plaga de mosquitos en NL

Bibliotecas

## INGRESAR HTTPS://WWW.UANL.MX

### **DESPUÉS SELECCIONAR SERVICIOS EN LÍNEA**

A Ingresa con una sola cuenta!

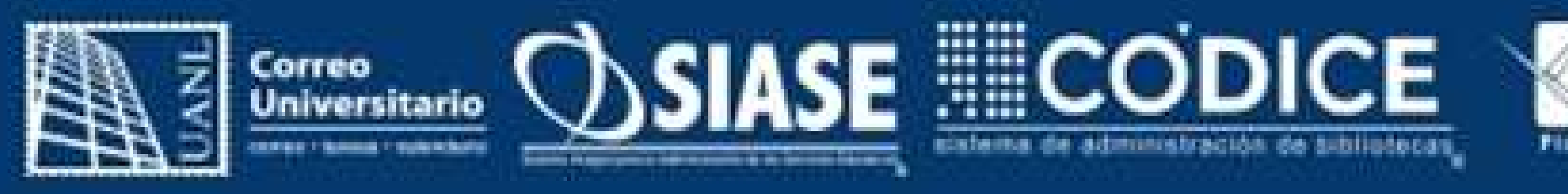

## 23-04-2024 11:28

Tipo:
Empleado

Cuenta:
093627

Oontraseña:
Entrar

Consulta de matricula para alumnos de primer ingreso Sección de preguntas frecuentes

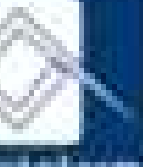

## PASO 1 Ingresar a su cuenta del SIASE

## PASO 2 Seleccionar la dependencia

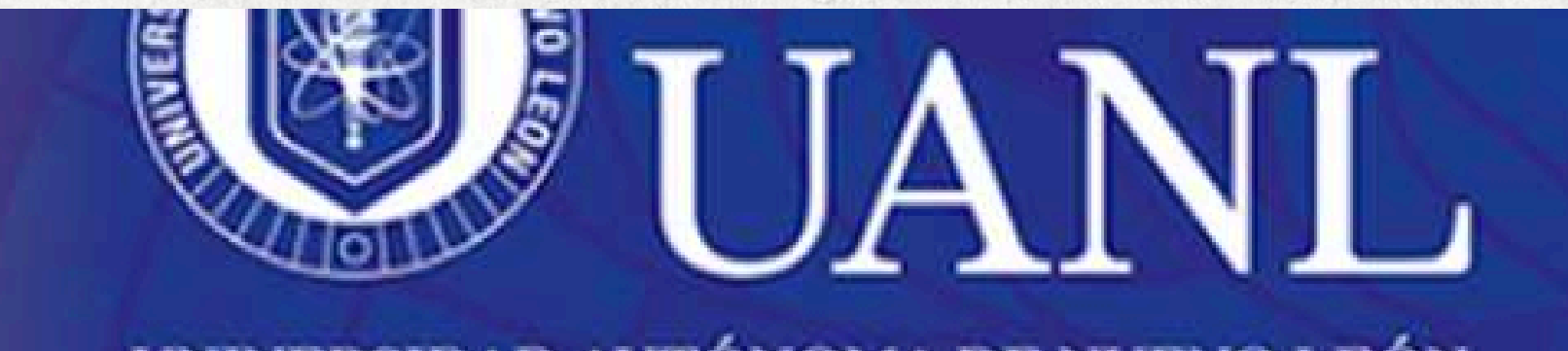

#### UNIVERSIDAD AUTÓNOMA DE NUEVO LEÓN

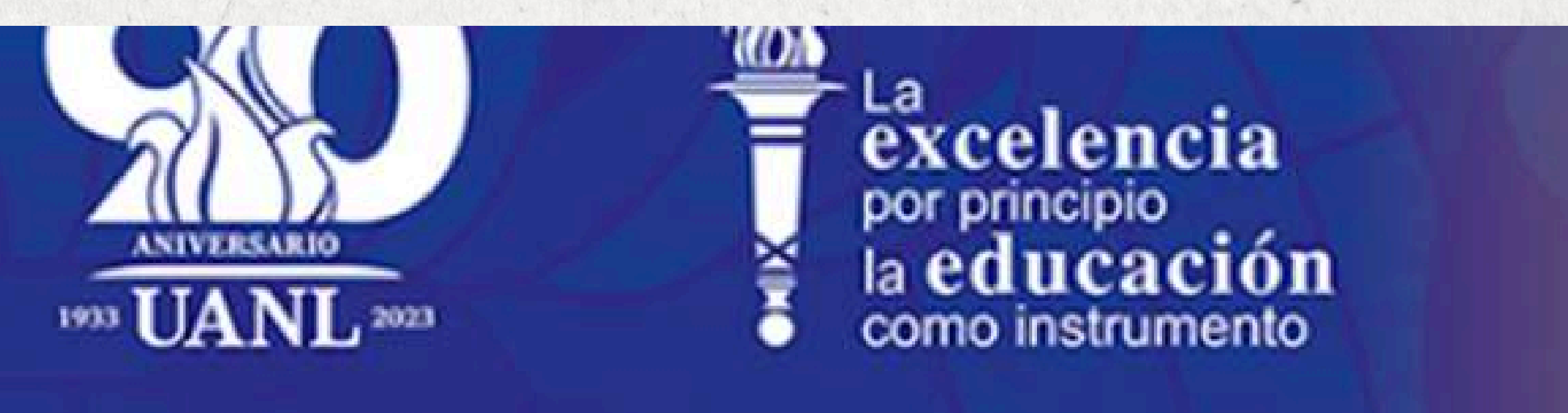

#### Sistema Integral para la Administración de los Servicios Educativos

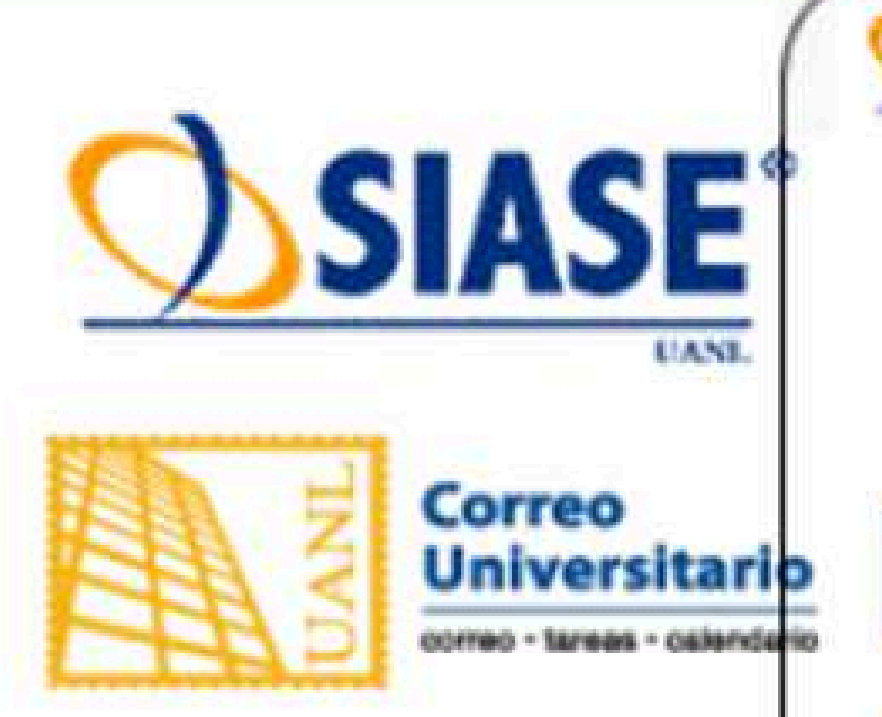

Listado de Dependencias

SIASE'

FACULTAD DE CIENCIAS BIOLÓGICAS

#### Seleccione la Dependencia

## PASO 3

## Seleccionar **BECAS** en la parte superior y, posteriormente, solicitud de beca.

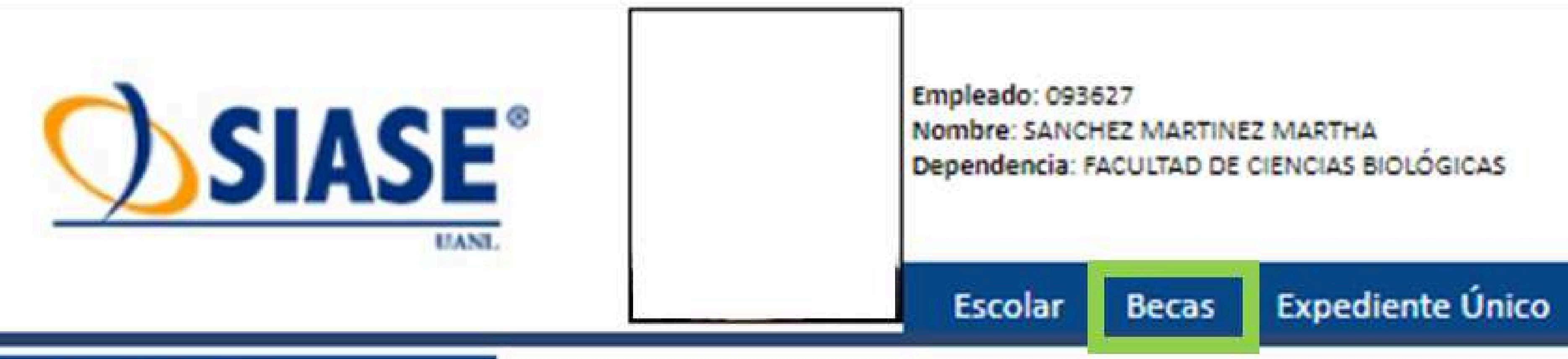

## Solicitud de Beca

Expediente Unico

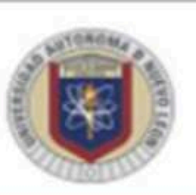

## PASO 4

Se mostrarán los requisitos que debe enviar según seleccionar corresponda, continuar.

## Becas de Prestación Contractual

mismo.

Se asignará conforme a lo descrito en el Contrato Colectivo de Trabajo de la UANL. Los requisitos son los siguientes y se deben subir en formato PDF y en forma individual:

## Trabajador(a) base

Programa de Estimulos

Último recibo de nómina del empleado.

## Trabajador(a) eventual o Ingresos Propios

- Último recibo de nómina del trabajador(a).
- el Director de la dependencia.

## Hijos y/o cónyuge de trabajador(a)

- Último recibo de nómina del trabajador(a).
- Acta de nacimiento del alumno (Hijos).
- Acta de matrimonio (Cónyuge).

Continuar

Contraseña Aviso de Privacidad DGPPE

La beca de prestación contractual se otorga al estudiante que se desempeña como trabajador(a) de la l

• Oficio con petición de beca, especificando el número de empleado y la cantidad de horas laborada

• Oficio con petición de beca, especificando el número de empleado y la cantidad de horas laborada el Director de la dependencia. (Solo trabajadores eventuales o ingresos propios).

## PASO 5 Seleccionar al beneficiario de beca en el botón solicitar

## Solicitud de Beca

| Parenteuro                   | Buddet  |                             | Materials | Entradia UANI | Dependents |
|------------------------------|---------|-----------------------------|-----------|---------------|------------|
| EMPLEADO                     | c       | LEMINITE PEREDA RODINIQUEZ  | 0900122   | file          | NA.        |
| HEID                         | 5       | MANTHA PEREDA MARTINEZ      | 1851135   | 5             | 9          |
| HUD                          | U.      | LEDANETRO PEREDA MARTINEZ   | 1051138   | Ne            | s          |
| HELO                         |         | VANESSA FEREDA MARTINEZ     | 1950302   | 5             | ŝ          |
| VACULTIND DE ARTES ESCÉNICAS |         |                             |           |               | Solutar    |
| COMMUSE                      | - MARKA | GUNDALOPE MARTINEZ CONZALEZ |           | Ne            | 39         |

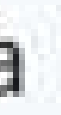

## PASO 6 Cargar los requisitos

#### Carga de Documentos Beca Empleado

#### VANESSA PEREDA MARTINEZ

| Documento          | Status     |
|--------------------|------------|
| Recibo de Nómina   | Sin cargar |
| Acta de Nacimiento | Sin cargar |
| Acta de Matrimonio | Sin cargar |

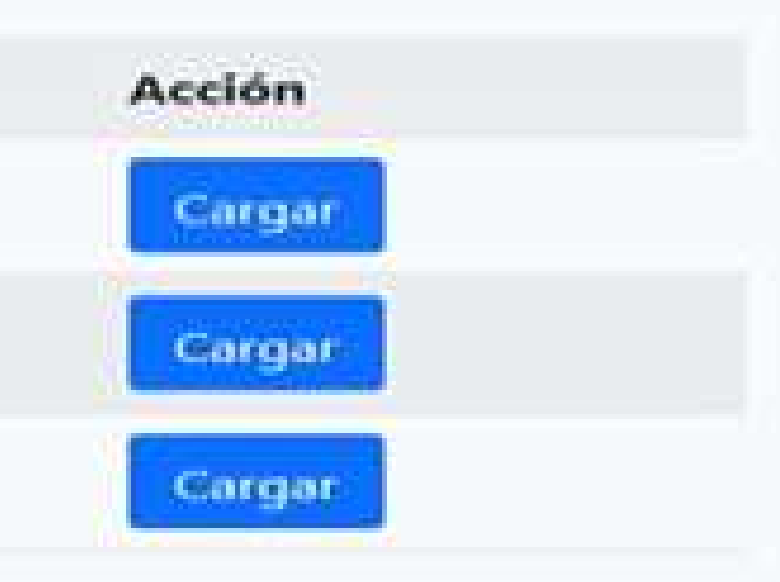

## PASO 7

## Visualizarlos requisitos y seleccionar cargar

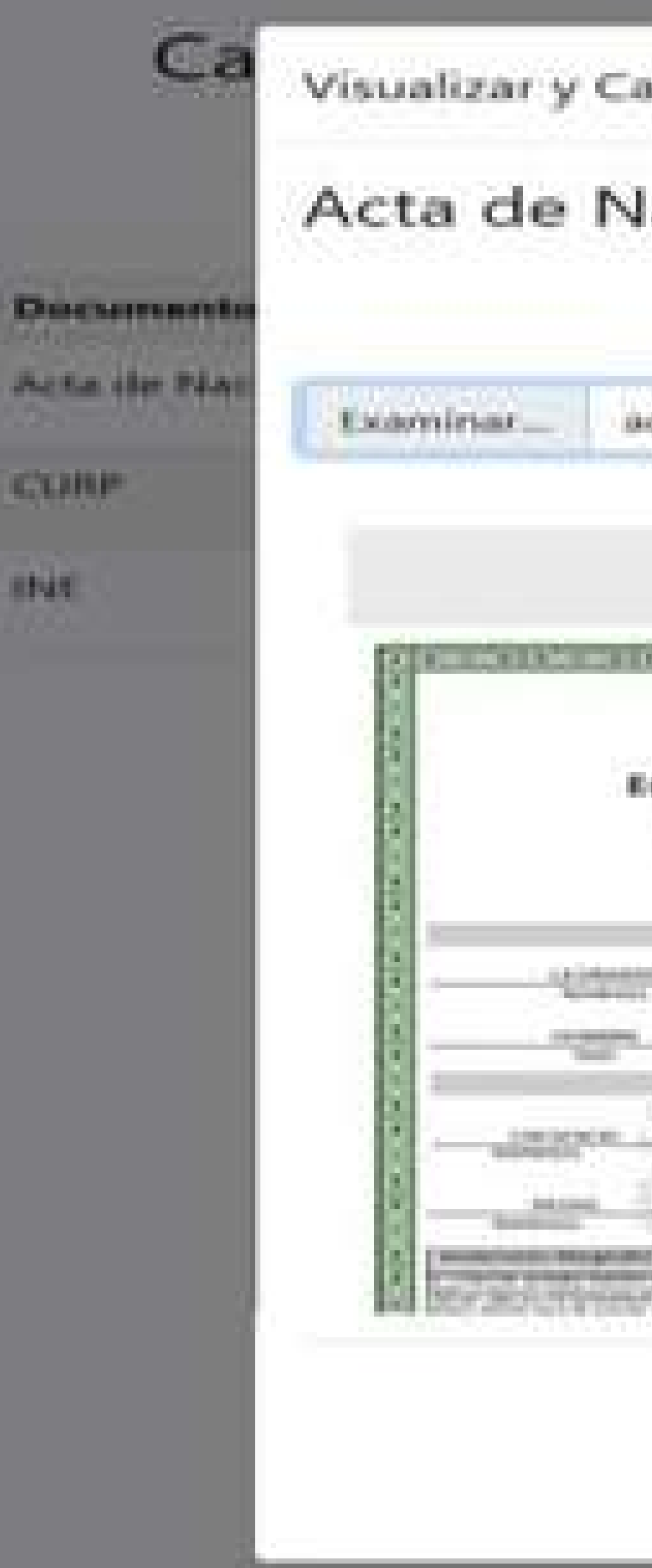

Visualizar y Cargar Documentos

#### Acta de Nacimiento

acta\_nacimiento.pdf

Middlery Server Tarrett Dort

Acts de Nacimianto

\*\*\*\*\* I CARDING COMPANY AND INCOME.

36

Carga Cerral

Con esto finaliza su solicitud, le mostrará la leyenda Su solicitud ha sido enviada al Departamento de Becas.

8

9

Posteriormente, deberá revisar y atender las indicaciones en la solicitud de beca o en su correo institucional, por si se requiere información o documentación adicional para concluir el trámite.

Consultar o imprimir la respuesta de beca en la opción <u>CUOTAS ESCOLARES DE RECTORIA</u>, dentro de los siguientes dos días hábiles.